#### МБОУ ООШ с. Березняговка

Усманского муниципального района Липецкой области

Творческий проект

«Создание ведёрка Архимеда с помощью аддитивных технологий»

Подготовила:

ученица 9 класса

Канина Александра Васильевна

Руководитель:

Учитель труда (технологии)

Черных Екатерина Федоровна

## Оглавление

| N⁰  | Разделы                                                                  | Страницы |
|-----|--------------------------------------------------------------------------|----------|
| п/п |                                                                          |          |
| 1.  | Актуальность                                                             | 4        |
| 2.  | Цель работы                                                              | 5        |
| 3.  | Задачи работы                                                            | 5        |
| 4.  | Предмет исследования                                                     | 5        |
| 5.  | Объект исследования                                                      | 5        |
| 6.  | Рабочая гипотеза                                                         | 5        |
| 7.  | Перечень материалов и оборудования                                       | 5        |
| 8.  | Продукт проекта                                                          | 5        |
| 9.  | Материалы по технике безопасности                                        | 5        |
| 10  | Исследование сферы применения 3d печати                                  | 7        |
| 11  | Как я вижу процесс создания изделия?                                     | 10       |
| 12  | Алгоритм создания 3 d модели «Ведёрко Архимеда» в про-<br>грамме FreeCad | 10       |
| 13  | Проверка качества напечатанного изделия                                  | 26       |
| 14  | Вывод по работе                                                          | 27       |
| 15  | Используемая литература                                                  | 27       |
| 16  | Интернет-источники                                                       | 27       |

#### ПОЯСНИТЕЛЬНАЯ ЗАПИСКА

Актуальность. Удивительно, в какое время я родилась! Это время, когда информационные технологии плотно переплетаются с технологиями обработки материалов, с медициной, астрологией, физикой, биологией и т.п. В нашей школе в 2021 году открылся образовательный центр Точка роста естественно-научной и технологической направленности. На занятиях кружка по робототехнике мы познакомились с устройством робота манипулятора Dobot Magician, что означает робот- волшебник. И правда, его так назвали, потому что он многое умеет. У него есть пневматический захват, которым можно присасывать предметы и перемещать, управлять с пульта или с помощью созданной программы. Есть также механический захват, который может своими лапками захватывать детали и перемещать. Робот умеет рисовать ручкой. Но больше всего мне понравились две функции: это лазерная гравировка и 3D печать. Лазерную гравировку мы попробовали сразу и были очень довольны результатом. И первое изображение, которое мы с ребятами использовали для гравировки-это портрет изобретателя лазера, нашего земляка Басова Николая Геннадьевича.

Большим открытием для меня стала функция 3 D печати. Ведь чтобы напечатать чтото, надо создать объёмную модель. А это надо изучить как минимум одну новую, совершенно незнакомую программу, надо ориентироваться в пространстве. Руководитель кружка Черных Екатерина Федоровна провела мозговой штурм. Мы предлагали идеи, где может пригодиться 3 d печать. Предложений было много. Поэтому у меня возникла потребность исследовать где же применяются аддитивные технологии. И наконец что-то напечатать на нашем роботе – волшебнике нужную, полезную в учёбе вещь.

Цель работы: создать архимедово ведёрко с помощью функции 3d печати робота манипулятора Dobot Magician

#### Задачи

- 1. Исследовать сферы применения 3d печати
- 2. Выбрать программу для создания 3d ведёрка Архимеда
- 3. Создать 3 d модель
- 4. Исследовать качество печати
- 5. На основании исследовательской работы сделать вывод, насколько качественно может печатать объёмные модели робот манипулятор Dobot Magician

#### Предмет исследования

Качество 3d печати робота манипулятора Dobot Magician

#### Объект исследования

Процесс создания модели ведёрка Архимеда и его 3 d печать.

#### Рабочая гипотеза

Если выбрать оптимальные настройки программы 3d печати, то качество создаваемого объекта будет отвечать минимальным требованиям, таким как герметичность, соответствие формы готового изделия задуманной, функциональность ведёрка Архимеда.

**Перечень материалов и оборудования**: робот манипулятор Dobot Magician, ноутбук с программным обеспечением (Free Cad, Repetier Host, Dobot Studio), филамент пластик для 3 d принтера, скотч, стеклянная площадка.

**Продукт проекта**: ведёрко Архимеда для кабинета физики Точка Роста, знания и опыт в ходе исследования.

#### Материалы по технике безопасности

#### Техника безопасности

#### Правила поведения рядом с Dobot Magician призваны сохранять рабочую обстановку:

- Ходить спокойно;
- Спрашивать разрешение у преподавателя, если надо прийти/уйти, что-то взять;
- Оставлять воду, еду и верхнюю одежду за пределами кабинета;
- Разговаривать спокойно
- В случае возникновение внештатной ситуации сохранять спокойствие и чётко следовать указаниям преподавателя.

# Правила работы с электрическим инструментом нацелены на предотвращение потенциально опасных ситуаций

- К оборудованию следует относиться бережно
- Начинать работу с Dobot Magician можно только с разрешения преподавателя
- Перед началом работы необходимо убедиться в целостности элементов Dobot Magician
- Нельзя пользоваться неисправным оборудованием

- при признаках неисправной работы: искры, дым, шум, треск и т.д. необходимо незамедлительно прекратить работу и сообщить об этом преподавателю
- нельзя пытаться исправить неполадки в оборудовании самостоятельно.
- перед началом работы Dobot Magician должен быть установлен в устойчивое положение далеко от края стола, чтобы исключить случайное падение.
- подавать питание на манипулятор можно после того, как он установлен в рабочее положение.
- если требуется произвести смену рабочего инструмента, необходимо выполнить отключение питания.
- в ходе работы необходимо контролировать положение питающего кабеля, соединительных проводов, чтобы не нанести повреждения
- если возникла необходимость переместить манипулятор, делать это можно только после отключения его от питания.
- нельзя засовывать пальцы в подвижные соединения;
- не допускать попадание волос, одежды в подвижные соединения;
- при работе с 3d экструдером нельзя прикасаться к нему руками, так как нагрев его достигает 200<sup>0</sup>C.

#### Техника безопасности при работе с компьютером:

- перед началом работы убедиться в исправности всех частей компьютера;
- не разбирать компьютер, не отсоединять мышку, клавиатуру;
- с техникой обращаться бережно: не стучать по монитору, не стучать мышкой о стол, не стучать по клавишам клавиатуры;

при возникновении неполадок: появлении изменений в функционировании аппаратуры самопроизвольного её отключения- немедленно прекратить работу и сообщить учителю;

- во время работы с компьютером (ноутбуком), не касаться труб, батарей;
- редактировать, удалять можно только свои наработки;
- следует контролировать расстояние до экрана и правильную осанку;
- следует работать на средней яркости дисплея.

| Пищевые 3 д принтеры                          |                          |  |  |
|-----------------------------------------------|--------------------------|--|--|
| 3д печать<br>шоколадом                        |                          |  |  |
|                                               |                          |  |  |
| 2010 год<br>Печать еды<br>на 3д прин-<br>тере |                          |  |  |
| Печать мяса<br>на 3 д прин-<br>тере           | Blood       Fat       Mu |  |  |
| Печать ма-<br>карон на Зд<br>принтере         |                          |  |  |

# Исследование сферы применения 3d печати

| Стр                                                                                        | Строительные 3D принтеры и печать в интерьере |  |  |  |
|--------------------------------------------------------------------------------------------|-----------------------------------------------|--|--|--|
| 3D печать дома                                                                             |                                               |  |  |  |
| Печать дома с<br>помощью 3 D<br>принтера Apis<br>Cor                                       | THE BURGED                                    |  |  |  |
| Как 3Д печать<br>поможет с со-<br>зданием уют-<br>ного интерьера<br>в своём милом<br>доме. |                                               |  |  |  |
| 3D печать ме-<br>бели из пласти-<br>кового мусора                                          |                                               |  |  |  |
| Печать стула                                                                               |                                               |  |  |  |

| 3 D печать в медицине                                                           |  |  |  |
|---------------------------------------------------------------------------------|--|--|--|
| Бионическое<br>бессмертие:<br>какие органы<br>печатает 3D<br>принтер?           |  |  |  |
| 3d печать в<br>стоматоло-<br>гии                                                |  |  |  |
| Краснояр-<br>ские учёные<br>научились<br>печатать ко-<br>сти на 3D<br>принтере. |  |  |  |
| Печать ко-<br>стей                                                              |  |  |  |

#### Как я вижу процесс создания изделия?

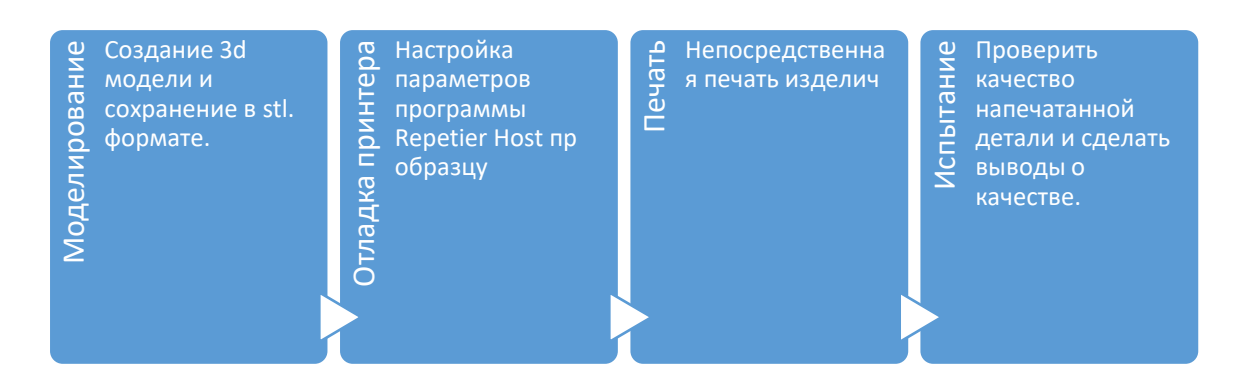

# Алгоритм создания 3 d модели «Ведёрко Архимеда» в программе FreeCad

Для создания ведёрка Архимеда выбрать программу Free Cad мне помог учитель. Плюсы программы Free Cad

- бесплатно-распространяющаяся программа;
- русифицирована;
- понятная в применении.

| №п/ | Действия                                                                                                    | Эскиз программы |
|-----|----------------------------------------------------------------------------------------------------|-----------------|
| п   |                                                                                                    |                 |
| I.  | Создание основания «С                                                                                          | Стакан»         |
| 1   | Открыть программу<br>FreeCAD                                                                                   |                 |
| 2   | В программе выбрать<br>Файл-Создать. Или нажать<br>на панели меню значок Со-<br>здать.                         | Файл            |
| 3.  | В свойствах изменить<br>название проекта в строке<br>Label вместо Безымянный<br>написать Ведёрко Архи-<br>меда |                 |

|    |                                                              | Файл Правка Вид Инструменты Макросы Окна Справи<br>Файл Правка Вид Инструменты Макросы Окна Справи<br>Состории Состории Сос                                                                                                    |
|----|--------------------------------------------------------------|----------------------------------------------------------------------------------------------------|
|    |                                                              | Created By<br>Creation Date 2023-01-29T17:12:59Z<br>File Name<br>Id<br>Label EesuMätHtui A<br>Last Modifie<br>Last Modifie                                                                                                    |
| 4. | На панели меню выбрать<br>верстак Part Design                | Файл Правка Вид Инструменты Макросы Окна Справка<br>Файл Правка Вид Инструменты Макросы Окна Справка<br>Файл Правка Вид Инструменты Правка<br>Файл Правка Вид Инструменты Правка<br>Файл Правка Вид Инструменты Правка<br>Файл Правка Вид Инструменты Правка<br>Файл Правка Вид Инструменты Правка<br>Файл Правка Вид Инструменты Правка<br>Файл Правка Вид Инструменты Правка<br>Файл Правка Вид Инструменты Правка Вид Инструменты Правка<br>Файл Правка Вид Инструменты Правка Вид Инструменты<br>Файл Правка Вид Инструменты Правка Вид Инструменты Вид Инструменты<br>Файл Правка Вид Инструменты Вид Инструменты Вид Инструменты<br>Файл Правка Вид Инструменты Вид Инструменты Вид Инструменты Вид Инструменты Вид Инструменты<br>Файл Правка Вид Инструменты Вид Инструменты Вид Инструменты Вид Инструменты Вид Инструменты Вид Инструменты Вид Инструменты Вид Инструменты Вид Инструменты Вид Инструменты Вид Инструменты Вид Инструменты Вид Инструменты Вид Инструменты Вид Инструменты Види Инс                                                                                                    |
| 5. | Создать тело нажав на кнопку на соответствую-<br>щую кнопку. | Ком<br>Создать тело<br>Ма<br>(PartDesign_Body)<br>Приложение<br>Создать новое тело и сделать активным<br>(PartDesign_Body)<br>Приложение<br>Создать повое тело и сделать активным<br>(PartDesign_Body)<br>Приложение<br>Создать повое тело и сделать активным<br>(PartDesign_Body)<br>Приложение<br>Создать повое тело и сделать активным<br>(PartDesign_Body)<br>Приложение<br>Создать повое тело и сделать активным<br>(PartDesign_Body)<br>Приложение<br>Создать Приложение<br>Создать Приложение<br>С |
| 6. | Нажать на кнопку создать<br>эскиз и выбрать плоскость<br>ХҮ  | Комбо панель<br>Модель Задачи<br>Start Boolean<br>Start Boolean<br>Start Boolean<br>Start Boolean<br>Start Boolean                                                                                                    |

| 7.  | В режиме состояние эскиза | 20000 ● ● ● ● ● ● ● ● ● ● ● ● ● ● ● ● ●                                                                                                    |
|-----|---------------------------|----------------------------------------------------------------------------------------------------|
|     | начертить с помощью       |                                                                                                    |
|     | кнопки ограничить окруж-  |                                                                                                    |
|     | ность диаметр 90 мм.      |                                                                                                    |
|     | • 🎤 🎝 • 🞯                 |                                                                                                    |
| 8.  | Закрыть режим редактиро-  |                                                                                                    |
|     | вания эскиза и выбрать на | Комбо панель СУХ                                                                                                    |
|     | панели инструментов вы-   | Инструменты эскиза                                                                                                    |
|     | давливание на 120мм. По-  | SS Выдаржание<br>Ф Вырез                                                                                                    |
|     | лучится цилиндр высотой   | Сотверстие<br>Вращение                                                                                                    |
|     | 120мм и диаметром 90 мм.  | Аддитивный профиль по траектории                                                                                                    |
|     |                           |                                                                                                    |
| 9.  | Выделить верхнее основа-  |                                                                                                    |
|     | ние цилиндра и создать на |                                                                                                    |
|     | этом основании эскиз      |                                                                                                    |
|     | окружности диаметром 88   |                                                                                                    |
|     | MM.                       |                                                                                                    |
|     |                           |                                                                                                    |
| 10. | Выполнить вырез разме-    | Nagaria Sapari                                                                                                    |
|     | ром 117 мм                | Constant a Solo Constant a Solo Constant a So |
|     |                           | G βραμοποια<br>∰ Παι<br>δ Δραμπαιοκώλ προβοτία, τα τρακεταριοι                                                                                                    |
| 11  | Π                         | Confect manual moders on spanninger     Confect manual moders     Confect manual     Confect manual                                                                                                    |
| 11. | получился стакан-основа-  | Модель Задачи<br>Метки и атрибуты Описание                                                                                                    |
|     | ние.                      | Приложение                                                                                                    |
|     | ЧТООЫ ВЫКЛЮЧИТЬ ВИДИ-     | → → Origin<br>> ⊜ Pad<br>> ✿ Pocket                                                                                                    |
|     | мость надо в комоо панели |                                                                                                    |
|     | на этот объект нажать     |                                                                                                    |
|     | мышкои и на клавишу про-  |                                                                                                    |
|     | бел. И этот объект станет |                                                                                                    |
|     | невидимым пока не потре-  |                                                                                                    |
|     | буется включить его снова |                                                                                                    |
| II  | . Создание «носика»       |                                                                                                    |

| 12  | В Комбо панели нажмём на<br>название проекта Ведёрко<br>Архимеда и создадим ещё<br>одно тело и в свойствах<br>назовём его Носик | Одель       Задачи         Модель       Задачи         Метки и атрибуты       Описание         Приложение       Описание         Эведёрко Архимеда       Стакан         > Стакан       Э. Стакан         > Стакан       Э. Стакан |
|-----|----------------------------------------------------------------------------------------------------|----------------------------------------------------------------------------------------------------|
|     |                                                                                                    | Свойство         Значение           Основание                                                                                                    |
| 13. | Создадим эскиз контура<br>для вращения в плоскости<br>XZ, чтобы получить конус-<br>ную трубу.                                   |                                                                                                    |
| 14. | В режиме редактирования<br>эскиза создадим наклон-<br>ную линию.                                                                |                                                                                                    |

| 15. | Ограничим её как показано<br>на рисунке.<br>Использовать инстру-<br>менты<br>- создание линии<br>размеры<br>для линии и расстояний го-<br>ризонтальных и вертикаль- | Smm.+  |  |
|-----|----------------------------------------------------------------------------------------------------|--------|--|
| 16. | Ных.<br>Добавим две линии как на<br>рисунке и соединяем две<br>коротких линии одной ли-<br>нией.                                                                    | 8 nm → |  |
| 17. | Делаем длинные линии параллельными. Для этого надо по очереди нажать мышкой удерживая клавишу ctrl. А затем нажать на кнопку ограничение параллельности             | 20 mm  |  |

| 18. | Переходим в конструктор-<br>ский раздел, нажав кнопку                                                                                                    | 20 mm                                                                                                    |
|-----|----------------------------------------------------------------------------------------------------|----------------------------------------------------------------------------------------------------|
| 19. | Устанавливаем короткую<br>линию перпендикулярно к<br>одной из длинных линиий.<br>Для этого выделяем мыш-<br>ки и нажимаем<br>конку<br>Ограничение<br>перпендикулярности<br>Создать ограничение<br>перпендикулярности между <i>г</i><br>линиями<br>(Sketcher ConstrainPerpendicul | 8 mm +                                                                                                    |
| 20. | Задаём размер 3 мм этой линии                                                                                                    | Image: State of the state of the state of the |

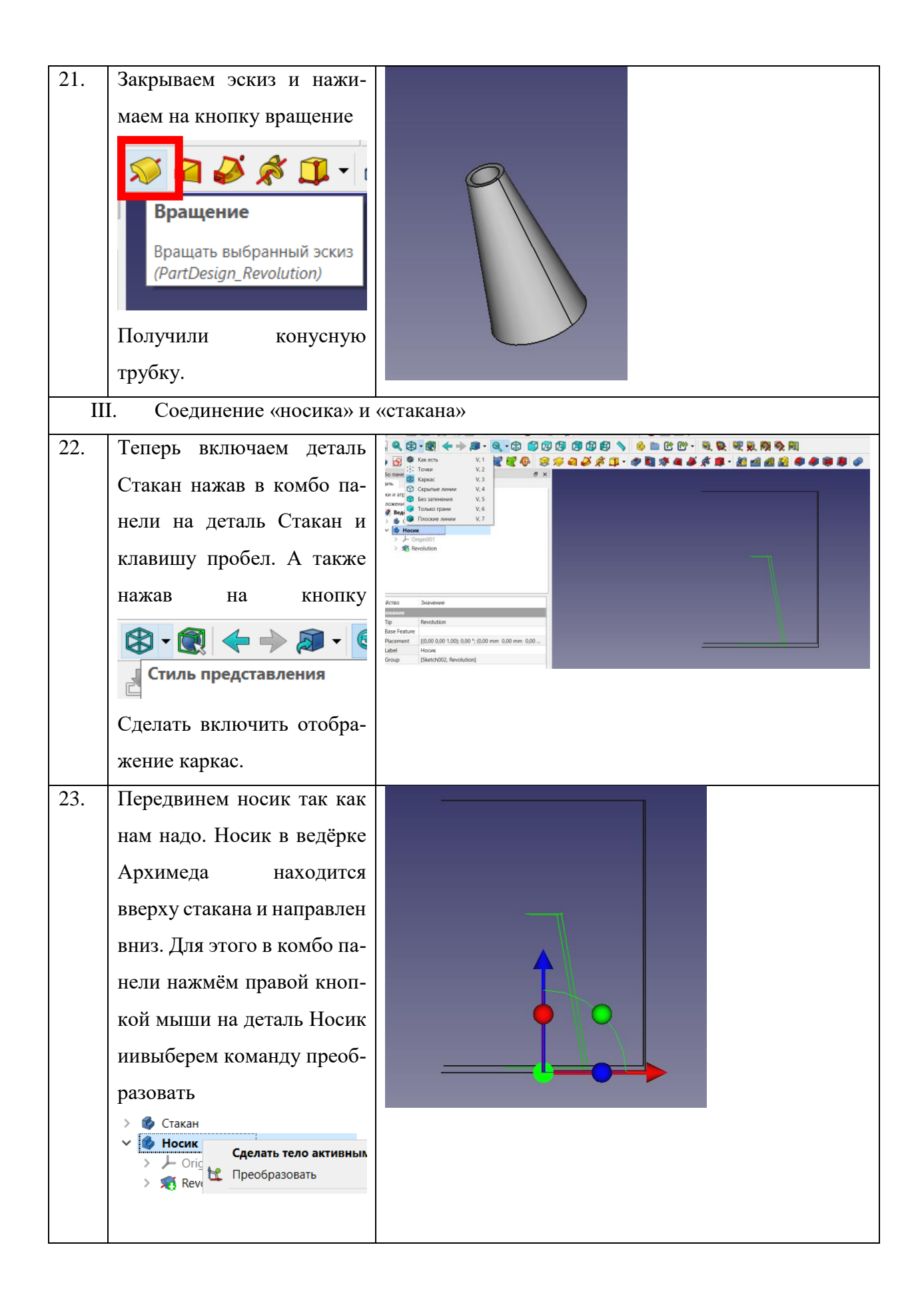

| 24. | По осям повернём деталь в<br>нужное положение.<br>И включим видимость как<br>есть.<br>Как есть<br>Как есть<br>Точки<br>по-<br>лучили две пересекающи-<br>еся детали цилиндра и ко-<br>нуса.                                                                                         |                                                                                                    |
|-----|----------------------------------------------------------------------------------------------------|----------------------------------------------------------------------------------------------------|
| 25  | Необходимо создать со-<br>единение конусной трубы<br>(Носика) и цилиндра (Ста-<br>кана) таким образом,<br>чтобы было отверстие из<br>цилиндра в носик. Для<br>этого по очереди нажмём в<br>комбо панели сначала на<br>Носик потом на Стакан и<br>выберем команду Connect<br>objects | низ.                                                                                                    |
| 26  | Теперь необходимо обре-<br>зать носик. Для этого де-<br>лаем неактивными полу-<br>ченную деталь. Переходим<br>в верстак Part и создаём ку-<br>бик размером 40×40×40,                                                                                                    | Триложение<br>✓  Ведёрко Архимеда<br>>  Сопnect<br>Редактировать Куб<br>Редактировать Куб<br>Преобразовать<br>Аttachment editor |

| 27  | нажав на кнопку и<br>установив размеры | Image: Second second secon                                |
|-----|----------------------------------------|----------------------------------------------------------------------------------------------------|
|     | том Куб (удержирая                     | Приложение (Part_Cut)                                                                                                    |
|     | том куо (удерживая                     | ✓ Ø Bedëpko Apxumeda → Connect                                                                                                    |
|     |                                        | Ky6                                                                                                    |
|     | Оорезать.                              |                                                                                                    |
|     | Приложение                             |                                                                                                    |
| IV  | <i>V</i> . Создание надписи «Арх       | имед»                                                                                                    |
| 28. | Спрячем Архимедово ве-                 | Файл Правка Вид Инструменты Макросы Деталь Измерить Окна Справка                                                                                                    |
|     | дёрко. Для этого в комбо-              |                                                                                                    |
|     | панели выбере мышкой                   | Image: Second second second                 |
|     | вед. арх. и нажмём кла-                | KOMOO NaHé/Ji         D' X         Umage           Mogenis         Задачи         P Inspection           Momenta         Maximum Mesh Design                                                                                                    |
|     | вишу ПРОБЕЛ. Перейдём в                | метки и атриоуты Отнисание<br>Приложение<br>✓<br>Ø Ведёрко Архимеда<br>Ø Part Design                                                                                                    |
|     | верстак Draft.                         | > Sed apx Bed apx Bed |
|     |                                        | Raytracing<br>Reverse Engineering<br>Robot<br>Sketcher<br>Svroardebaet                                                                                                    |
| 29. | Выберем инструмент Фи-                 |                                                                                                    |
|     | гура из текста (буква S)               | Модель Задачи<br>Метки и атрибуты Описание<br>Приложение<br>✓ இ Ведёрко Архимеда<br>> ✓ Вед арх                                                                                                    |

| 30. | В комбо панели в меню За-                                                                                                    | Комбо панель 📅 Модель 💦 Задачи                                                                                                    |
|-----|----------------------------------------------------------------------------------------------------|----------------------------------------------------------------------------------------------------|
|     | дачи сбросим точку на 0.                                                                                                    | ОК Отмена                                                                                                    |
|     | В строке напишем слово                                                                                                    | 🖇 Текст в кривую                                                                                                    |
|     | Архимед, высота 6 мм.                                                                                                    | Х 0,00 mm<br>Y 0,00 mm<br>Z 0,00 mm<br>Сбросить точку<br>Строка Дрхимед<br>Высота 3/00 mm<br>Файл шрифта                                                                                                    |
| 31. | Выберем шрифт, которая                                                                                                    | Kolado Dalentina O<br>Hagara & Basari<br>OK Omena O<br>Defense al Conseguration of the Conseguration of the Conseguratio |
|     | Statesporte dala<br>Statesporte dala<br>Collegara File/FreeCAD 0.20/Forcial forbial forbial forbial Atemasive<br>Collegara File/FreeCAD 0.20/Forcial forbial forbial<br>Collegara File/FreeCAD 0.20/Forcial forbial forbial<br>Collegara File/FreeCAD 0.20/Forcial forbial forbial<br>Collegara File/FreeCAD 0.20/Forcial forbial forbial<br>Collegara File/FreeCAD 0.20/Forcial forbial forbial<br>Collegara File/FreeCAD 0.20/Forbial forbial forbial<br>Collegara File/FreeCAD 0.20/Forbial forbial forbial<br>Collegara File/FreeCAD 0.20/Forbial forbial forbial<br>Collegara File/FreeCAD 0.20/Forbial forbial forbial forbial<br>Collegara File/FreeCAD 0.20/Forbial forbial fo | Street suppope       Image: Street suppope         X       u.00 mm         Y       u.00 mm         Z       u.00 mm         Copeons       exhiender/10         Copeons       exhiender/117         Objeons       exhiender/117         Objeons       exhiender/117                                                                                                    |
| 32. | Закрываем эскиз текста.,                                                                                                    | Koado navenin Ø X<br>Nazani Lague<br>Morto si stripolytisi Otucaeve                                                                                                    |
|     | убираем сетку, нажав на                                                                                                    | ✓ # Toport<br>> Standard                                                                                                    |
|     | кнопку                                                                                                    |                                                                                                    |
|     | • 📚 🎜 < + 🗰 🖬 🥮                                                                                                    | Ceolorea Japanee<br>Concettame<br>Concett<br>Tool & Bo 1999<br>> Pennemet (II09100.000 * (0.00 mm 0.00 mm 0.00 mm 0.00 mm<br>Labet execution<br>Refine fabe                                                                                                    |
| 33. | Затем в комбо панели пере-                                                                                                    |                                                                                                    |
|     | именуем надпись, назвав                                                                                                    |                                                                                                    |
|     | Архимед надпись.                                                                                                    |                                                                                                    |
| 34. | Переместим надпись впе-                                                                                                    |                                                                                                    |
|     | рёд перед ведёрко, для                                                                                                    |                                                                                                    |
|     | этого в комбо панели пра-                                                                                                    | Apxxmed                                                                                                    |
|     | вой кнопкой нажать на                                                                                                    |                                                                                                    |
|     | надпись и выбрать команду                                                                                                    |                                                                                                    |
|     | преобразовать. За оси Z,                                                                                                    |                                                                                                    |
|     | Ү,Х перетянуть надпись                                                                                                    |                                                                                                    |
|     | вперёд текста.                                                                                                    |                                                                                                    |

| 36. | Переходи в верстак Part и                                                                                                    |                                                                                                    |         |
|-----|----------------------------------------------------------------------------------------------------|----------------------------------------------------------------------------------------------------|---------|
|     | выберем инструмент                                                                                                    |                                                                                                    |         |
|     | Create projection on sur-                                                                                                    |                                                                                                    |         |
|     | face                                                                                                    |                                                                                                    |         |
|     | Стеаte projection on surface<br>Project edges, wires, or faces of one object<br>on to a face of another object. The camera view<br>determines the direction of projection.<br>(Part_ProjectionOnSurface)<br>В комбо панели нажмём<br>сначала на кнопку Select | Konto Datento.<br>Ngano Batteri<br>Projection on surface<br>Select projection surface<br>Select projection sur | Аржимед |
|     | projection surface, а потом                                                                                                    |                                                                                                    |         |
|     | на тело, на которое собира-                                                                                                    |                                                                                                    |         |
|     | емся проецировать текст.                                                                                                    |                                                                                                    |         |
|     | Ведёрко Архимеда станет                                                                                                    |                                                                                                    |         |
|     | полупрозрачным.                                                                                                    |                                                                                                    |         |
| 37. | Затем в комбо панели<br>нажимаем кнопку Доба-<br>вить грань, а затем пооче-<br>реди нажимаем на буквы.<br>Они должны поменять цвет<br>с серого на малиновый.<br>Выдавливание букв выбе-<br>рем 2 мм.                                                          | Kostio fasets     Ø ×       Rome     Norm       Rome     Norm       Projection or weller     Norm       Debute hopf     Sol debute       Norm     Sol debute       Norm     Sol debut                                                                                                    | Архимед |
| 38  | Удаляем в комбо панели<br>надпись. Объединяем<br>надпись и Ведёрко Архи-<br>меда в верстаке Part. Полу-                                                                                                    |                                                                                                    |         |
|     | чается ведерко Архимеда с                                                                                                    |                                                                                                    |         |

|     | надписью выпуклой Архи-<br>мед. Сохраним проект. |                                                                                                    |                                                                                                    |                                                                                                  |
|-----|--------------------------------------------------|----------------------------------------------------------------------------------------------------|----------------------------------------------------------------------------------------------------|--------------------------------------------------------------------------------------------------|
| 39. | Экспортируем модель в stl                        |                                                                                                    |                                                                                                    |                                                                                                  |
|     | формате для печати на 3D                         | Комбо панеть Ф X<br>Марль Задани<br>Метки и априбуты Описание<br>Политокные                                                                                                    | Бр.Экспорт файла<br>—                                                                                                    | Х<br>"О Поиска: Большие выловы                                                                   |
|     | принтере.                                        | <ul> <li>✓ Ø Foreer</li> <li>✓ Ø Foreer</li> <li>✓ Ø Foreer</li> <li>Ø Projection Object</li> </ul>                                                                                                    | Ytopsaurus -         Hoss raina           3 Tor souhuotep         Mar         Atra visionenus           B Rano         507/Lister Buddels         1507/Lister Buddels           B Jonywentu         507/Lister Buddels         1507/Lister Buddels           B Jonywentu         6 powerstware         507/Lister Buddels           B Jonywentu         6 powerstware         500/Lister Buddels           B Jonywentu         6 powerstware         500/Lister Buddels           B Jonywentu         6 powerstware         500/Lister Buddels           B Jonywentu         6 powerstware         500/Lister Buddels           B Jongenetic         6 powerstware         500/Lister Buddels           B Jongenetic         6 powerstware         500/Lister Buddels           B Jongenetic         6 powerstware         500/Lister Buddels | Тип Размер<br>Палка с файлами<br>Файл "STL" 1<br>Файл "STL" 1<br>Файл "STL" 76<br>Файл "STL" 440 |
|     |                                                  | Cecilicitic         Januare           Concensure         Shapen         Cult least and, Projection_Object, Projection Shapet,           P Recenter         E0.00 E0.00 Col: 0.00 To; 0.00 mm; 0.00 mm; 0.00 m; 0.00 m; 0.00 m; 0. | Coparity failing     Coparity failing     Coparity failing     Coparity failing     Coparity failing                                                                                                    | Cogniums Orsees                                                                                  |

# Настройка программы Repetier Host

Данная программа предназначена для вывода на печать 3 d модели. Её я настраивала под руководством преподаватели, используя методические рекомендации

### 1 этап.

- 1) Перейдите в меню настроек принтера, нажав на соответствующую кнопку «Настройки принтера» в правом верхнем углу окна.
- 2) Во вкладке «Соединение» установите параметры, как на изображении ниже. Нажмите «Применить». \*Номер порта (СОМ) может отличаться.

|                                                                          |                                                                                                    | · · · · ·           |
|--------------------------------------------------------------------------|----------------------------------------------------------------------------------------------------|---------------------|
| Соединение Принте                                                        | ep Extruder Passepu Pacus persone                                                                                                    |                     |
| Connector: Se                                                            | enal Connection                                                                                                    |                     |
| Ropt.                                                                    | COM3                                                                                                    |                     |
| Скорость в бодах                                                         | 115200                                                                                                    |                     |
| Протокол переда-                                                         | er. Autodetect                                                                                                    |                     |
| Reset on Connect                                                         | DTR low-shigh-slow                                                                                                    | v.                  |
| Reset on Emergence                                                       | Send emergency command                                                                                                    |                     |
| Размер коша:                                                             | 63                                                                                                    |                     |
| Konenjinecaun                                                            | я типа прием передача (После ОК только отправка<br>ера всегда соответствуют выбраному принтеру.                                                 | 0                   |
| Настройки принт<br>Они сокраниются<br>Чтобы создать и<br>Новый принтер б | при наждом шелике по кнопке ОК или Применить<br>овый принтер, введите ими для принтера и шелки<br>удет использовать последние выбранные настрой | пе Применить.<br>ки |

3) Перейдите во вкладку «Принтер» и установите параметры, как на изображении ниже. Нажмите «Применить».

| принтер:                                                                               |                |                     | × 8                     |
|----------------------------------------------------------------------------------------|----------------|---------------------|-------------------------|
| Coegenerate Rountep Extruder                                                           | Размеры Расшир |                     |                         |
| Скорость перемещения:                                                                  | 4800           | [mm/min]            |                         |
| Скорость оси Z                                                                         | 100            | [mm/min]            |                         |
| Manual Extrusion Speed:                                                                | 2              | 20                  | [mm/s]                  |
| Manual Retraction Speed:                                                               | 30             | [mm/s]              |                         |
| Темп. экструдера по умолчанию:                                                         | 200            | -c                  |                         |
| Темп, панели по умолнанию:                                                             | 55             | ·c                  |                         |
| Удалять М ІОЭ запросы из жу<br>Проверка каждые 5 секунды.<br>Позиция парковки: X:      | PH.            | Zmin: 0             | (mm)                    |
| Send ETA to printer display                                                            |                | Парковать после     | RIVEWOOD                |
|                                                                                        | Reinia         | Откл термопанел     | DOCTOR SARROWINHUM      |
| M Onkin, akcipygep noche sabepu                                                        |                |                     | e riverie sameparet ent |
| Откл. экструдер после заверше                                                          | 642            | Printer has SD card |                         |
| Откл. экструдер после заверше     Откл. моторы после заверше     Доб. к времени печати | 150<br>[54]    | Printer has SD card |                         |

4) Перейдите во вкладку «Extruder» и установите параметры, как на изображении ниже. Нажмите «Применить».

| Costaniense (panie) Contain          | Газмеры Гасширенные        | $\circ$ |       |
|--------------------------------------|----------------------------|---------|-------|
| Number of Edruder:                   |                            |         |       |
| Max. Extruder Temperature.           | 120                        |         |       |
| Max. Volume ner second               | 120 Inm <sup>3</sup> /nl   |         |       |
| Printer has a Mixing Extruder (      | one nozzle for all colors) |         |       |
| Okorpygep 1<br>Name<br>Diameter: 0.4 | Jmm] Temperature Offset:   | 0       | _ rci |
| Color:<br>Offset X. 0                | Offset Y                   | 0       | [mm]  |
| 30                                   |                            |         |       |
| dr.                                  |                            |         |       |
| 1                                    |                            |         |       |

#### Этап II:

Выполните подключение робота-манипулятора, нажав на кнопку «Подсоединить» в верхнем левом углу окна. В случае успешного подключения, в нижней части окна будет отображаться текущая температура сопла головки для 3D-печати.

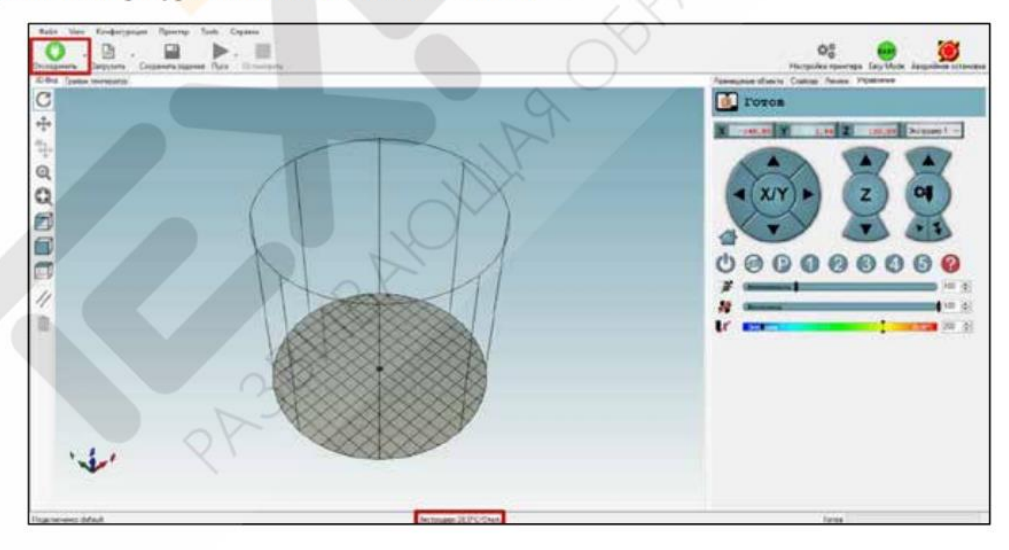

5) Перейдите во вкладку «Размеры» и установите параметры, как на изображении ниже. Нажмите «Применить».

| принтер:       | default |                      |              |       |           |                | ~ 8          |       |  |  |
|----------------|---------|----------------------|--------------|-------|-----------|----------------|--------------|-------|--|--|
| Соединение     | Принтер | Extruder Passe       | ры Расы      | шрень |           |                |              |       |  |  |
| Printer Type:  | Ro      | stock Printer (circu | lar print sh | nape) | ~         |                |              |       |  |  |
| Havano X:      | Min     | 😔 Начало Y:          | Min          | ¥     | Начало Z: | 0              | ~            |       |  |  |
| Printable Rad  | ius:    | 80                   |              | mm    |           |                |              |       |  |  |
| Printable Heig | ht.     | 150                  |              | mm    |           |                |              |       |  |  |
|                |         |                      |              |       |           |                |              |       |  |  |
|                |         |                      |              |       |           |                |              |       |  |  |
|                |         |                      |              |       |           |                |              |       |  |  |
|                |         |                      |              |       |           |                |              |       |  |  |
|                |         |                      |              |       |           |                |              |       |  |  |
|                |         |                      |              |       |           |                |              |       |  |  |
|                |         |                      |              |       |           |                |              |       |  |  |
|                |         |                      |              |       |           |                |              |       |  |  |
|                |         |                      |              |       |           |                |              |       |  |  |
|                |         |                      |              |       |           |                |              |       |  |  |
|                |         |                      |              |       |           |                |              |       |  |  |
|                |         |                      |              |       |           |                |              |       |  |  |
|                |         |                      |              |       |           |                |              |       |  |  |
|                |         |                      |              |       |           | and the second | - the second |       |  |  |
|                |         |                      |              | E     | ОК        | Приямен        | ить О        | тиена |  |  |

#### Этап III:

Необходимо предварительно провести проверку работоспособности экструдера и головки для 3D-печати, выдавив немного расплавленного пластика из сопла.

- 1) Перейдите во вкладку «Управление» в верхнем правом углу окна.
- 2) Установите температуру нагрева 200 °С, указав данное значение справа от шкалы «Экструдер 1», и нажмите на кнопку лля нагрева сопла головки для 3D-печати. Внимание! Не прикасайтесь к головке для 3D-печати на протяжении всего времени ее работы. Температура может достигать 250 °C.

Дождитесь окончания нагрева.

 Нажмите на кнопку управления экструдером и подайте 10-15 мм пластиковой проволоки в головку для 3D-печати.

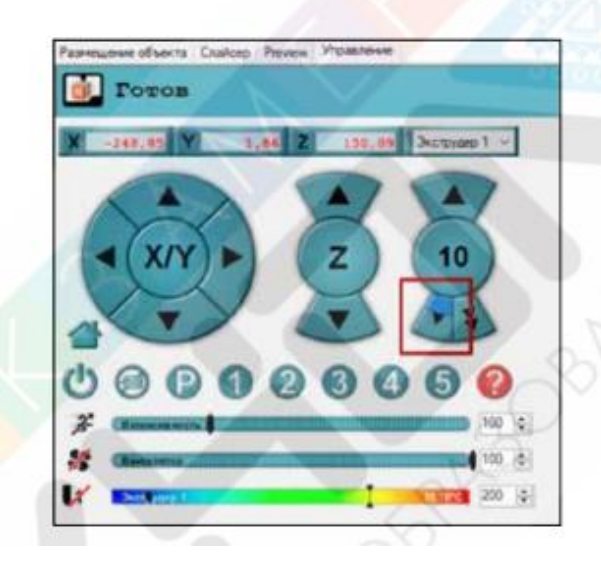

Если из сопла головки для 3D-печати вытекает расплавленная нить пластика, то вы все настроили верно. В ином случае вытащите трубку подачи вместе с пластиковой проволокой из головки для 3D-печати (не забудьте нажать на черное стопорное кольцо на головке) и вновь вставьте трубку с проволокой в головку.

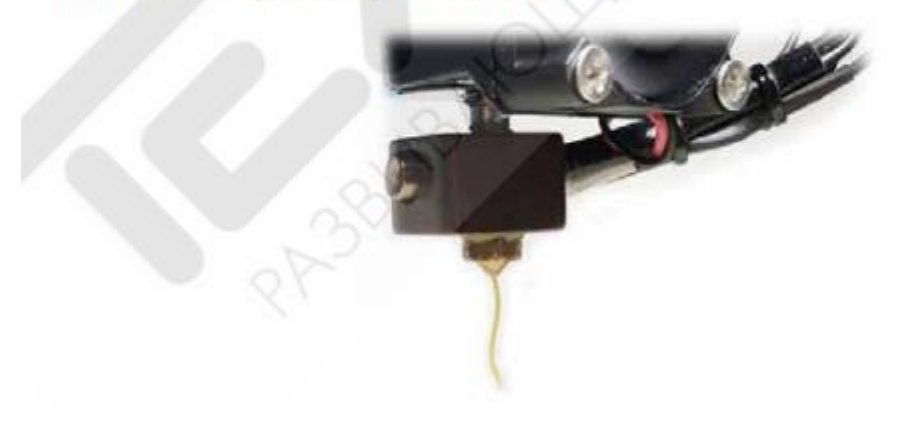

#### Этап IV:

Подготовьте площадку для печати. В ее роли выступает стеклянный стол (пластина) для печати. Расположите его на расстоянии 50 мм от базы робота-манипулятора. Для достижения лучшего прилипания первого слоя наклейте на стол бумажный скотч, заодно закрепив его на учебном столе.

- Нажмите на стреле робота-манипулятора на кнопку, снимающую усилия с сервоприводов и расположите робот-манипулятор таким образом, чтобы расстояние между столом и соплом было не более двух листов А4 в толщину, отпустите кнопку. Более точную настройку возможно выполнить при помощи кнопок, управляющимх перемещением роботаманипулятора по оси Z.
- Нажмите кнопку «Кеу», расположенную на обратной стороне базы робота-манипулятора. Таким образом вы задаете нулевое значение для оси Z.

#### Этап V:

Загрузите подготовленный файл с 3D-моделью в формате STL или выберите из стандартных, pacnoлoженных в C:\Program Files\DobotStudio\attachment\3dModeStl.

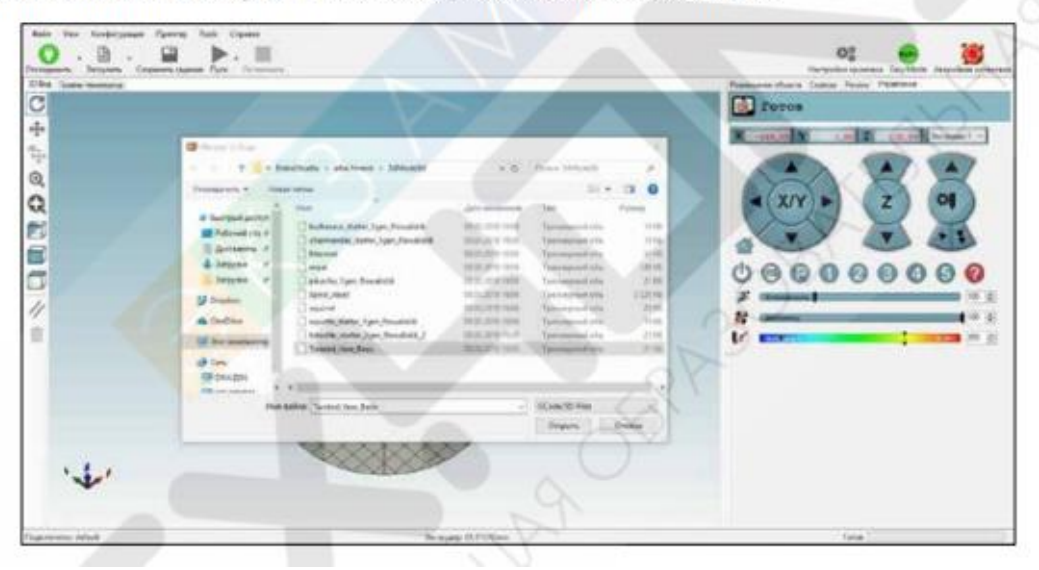

#### Проверка качества напечатанного изделия

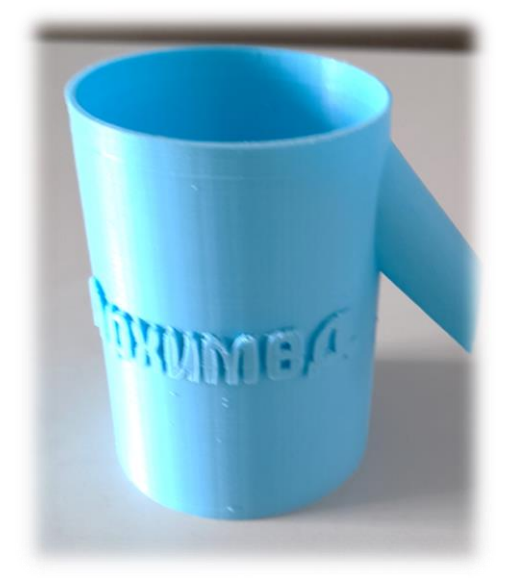

Вот такое ведёрко Архимеда получилось. Чтобы напечатать его, пришлось печатать вверх дном, так как носик его должен смотреть вниз. Из-за этого дно получилось в мелкую сеточку и пропускало воду. То есть герметичность дна была нарушена. Пришлось вовнутрь приклеить пластиковый стакан. Но в принципе его можно использовать для физических экспериментов. Большим минусом является время печати, так как ушло на печать 12 часов, при условии, что масштаб был уменьшен до 0,8. **Вывод**: гипотеза о качестве напечатанного изделия не подтвердилась, но само ведёрко Архимеда при усовершенствовании использовать можно. Сам робот манипулятор Dobot Magician можно использовать при печати маленьких изделий.

При выполнении данной исследовательской работы я изучила способы моделирования в программе Free Cad, поняла принцип настройки программы Repetier Host.

#### Используемая литература:

Учебно-методическое пособие для учителя Dobot Magician Образовательная инженерная платформа.:Москава.- 2021г.-120 с.

#### Интернет-источники

https://dobot.examen-technolab.ru/

https://www.freecad.org/index.php?lang=ru

https://dobot.ru/